# 測量系CPDポイント申請の仕方:地理空間情報フォーラム2025

申請方法をご案内いたします。必ずご確認ください。

G空間EXPO2025リアル開催に参加された方が対象です。 Web 上にある「CPDポイント申請」からエクセルデータをダウンロードしてください。 ※日本測量協会Webページ <u>https://www.jsurvey.jp/geoforum.htm</u> に掲載しています。 ※会期中のみダウンロード可能です。

|                                  |                              | G                         | 地理<br>EOINF              | 空間情報:<br>DRMATION              | フォーラ.<br>FORUM J   | 4<br>APAN          |                            |                            |  |
|----------------------------------|------------------------------|---------------------------|--------------------------|--------------------------------|--------------------|--------------------|----------------------------|----------------------------|--|
| 今年度の<br>ビス等を企<br><u>expo.jp/</u> | D地理空間<br>と業・団体(<br>)<br>へのアク | 情報フォーラ<br>こよる展示や<br>セスを心よ | らんはハイフ<br>・動画・画<br>りお待ち, | 「リットで開催し<br>離などを通して紹<br>ております。 | ます。日本のG<br>介します。 皆 | 空間社会を支<br>様のG空間EXF | える最先端<br>02025 <u>(h</u> i | の技術やサー<br><u>ttps://g-</u> |  |
| G空間 E X                          | PO内で                         | 開催                        |                          |                                |                    |                    |                            |                            |  |
| 地理空間情                            | 報フォー                         | ラム202                     | 5                        |                                |                    |                    |                            |                            |  |
|                                  |                              |                           |                          |                                |                    |                    |                            |                            |  |
| 【実地開催                            | ]                            |                           | 0                        | 10.00.01                       |                    |                    |                            |                            |  |
| 19<br>19                         | 程:202<br>記:主言                | 5年1月2                     | 9H(1K)                   | 10:00~31                       | 日(金)1/:            | 00                 |                            |                            |  |
| 场                                | 所:東京                         |                           | 中注書                      | (宇地明/供参                        | tn(A)              |                    |                            |                            |  |
| -                                | 里赤に円                         | M121                      | 「中頭音」                    | (天地開催参                         | JU( <u>J)</u>      |                    |                            |                            |  |
| 【オンライ                            | ン開催】                         |                           |                          |                                |                    |                    |                            |                            |  |
| 日                                | 程:202                        | 5年1月2                     | 2日(水)                    | ~2月7日(金                        | )                  |                    |                            |                            |  |
| W                                | e bサィ                        | 、トURL                     | :G空                      | 間EXPO木                         | ームページ              | https://           | <u>'www.g</u>              | -expo.jp/                  |  |
|                                  |                              |                           |                          |                                |                    |                    |                            |                            |  |
|                                  |                              |                           |                          |                                |                    |                    |                            |                            |  |

### こちらが申請書です。左側の注意事項を必ずご一読ください。

| アアイル       木一ム       挿入       描画       ページ レイアウト       数式       データ       校閲       表示       開発       ハレブ         い       人切り取り       メイリオ       「ロ       〇、人木、ム、       三       三       シー       設折り返し         貼り付け       「ロ・ビー、       「日       レーン       「田<       シーム       ム、       三       三       ジー       設折り返し         「日       ビーン       「日       シーム       シーム       「ニーン       三       三       回       回しルを招         「り切りボード       「G       フォント       「G       配置       回       回       回       回       日       日                                                                                                    | Acrobat<br>て全体を表示する<br>合して中央揃え ~<br>「5 数値 「5 スタイル                                                                                                    | 標準<br>ない<br>悪い<br>マ<br>本<br>本<br>本<br>本<br>本<br>本<br>本<br>本<br>本<br>本<br>本<br>本<br>本 |
|----------------------------------------------------------------------------------------------------|----------------------------------------------------------------------------------------------------|--------------------------------------------------------------------------------------|
| АВСС                                                                                                    | DE                                                                                                    | F G H I J                                                                            |
| 1         地理空間情報フォーラム2025 測量系CPDポイント申請に関する注意事項           本申請にあたり以下の注意事項を同意いただけたものとします。           *         ・申請は実地開催に参加した申請者本人のみが可能です。本人以外の申請が発覚した場合には、付与した<br>ポイントは取り消します。           *         ・申請は実地開催に参加した申請者本人のみが可能です。           ·<>>>>>>>ので置間をXPO Webサイト活場載されているコンテンジを無断で複製、放送(有線・無線)、上映、公開、<br>買与などすることは法律で禁止されています。           ***         ・空間をXPO Webサイト活場載されているコンテンジを無断で複製、放送(有線・無線)、上映、公開、<br>買与などすることは法律で禁止されています。           ***         ・空間書について           ***         ・受講証明書はた付した間する「技術的意見または感想 200字以上」           ***         ・取得可能なポイントは実地開催参加分1ポイントです。           ***         ・申請書提出期限までに地理空間情報フォーラム運営事務局に提出した<br>場合の発行いたします。           ***         ・取得可能なポイントは実地開催参加分1ポイントです。           ***         ・申請書提出期限までに関連な行びです。           ***         ・取得可能なポイントは実地開催参加分1ポイントです。           ***         ・「申請書にとのビファイル)の提出が必要です。           ***         ・シロテインクリングは対象となります。           ***         ・「アイレデータのまま事務局に提出が認識したに関する「技術的意見または感想 200字以上」           ***         ・アクセンディン検索を見ない、           ***         ・「アクロテイクシークがまま事務局にメールでご提出がたさい、           ***         ・「アクレックを見るし、受講証明書は発行できませんので、申請の際は記入場れ等がないか<br>めずご確認ください、           ***         ・「「」           ***         ・「」           ***         ・「」           ***         ・「」           ***        ・「」 | 測量系CPDポイント申請書(実地開催参加分)           1         シジド毒の網掛け部分にご入力化さい。(回答必須)           ンジ: 直接入力 青:ブルダウンから選択         1           2         6名           3         切ガナ           3         「課名           4         「二ノンアドレス           5         詳諾番号           6         正年月日(西暦)           7         ンが終わりましたら下記の件名・メールアドレスに提出してください。           メール件名:         【CPDポイント申請書】0000(ご目身のお:           提出先mail:         g-expo@jsurvey.jp | 申請ポイント       (年/月/日)                                                                 |
|                                                                                                    | : [                                                                                                    |                                                                                      |

#### 続いて右側の申請書①~⑥すべてにご入力ください。

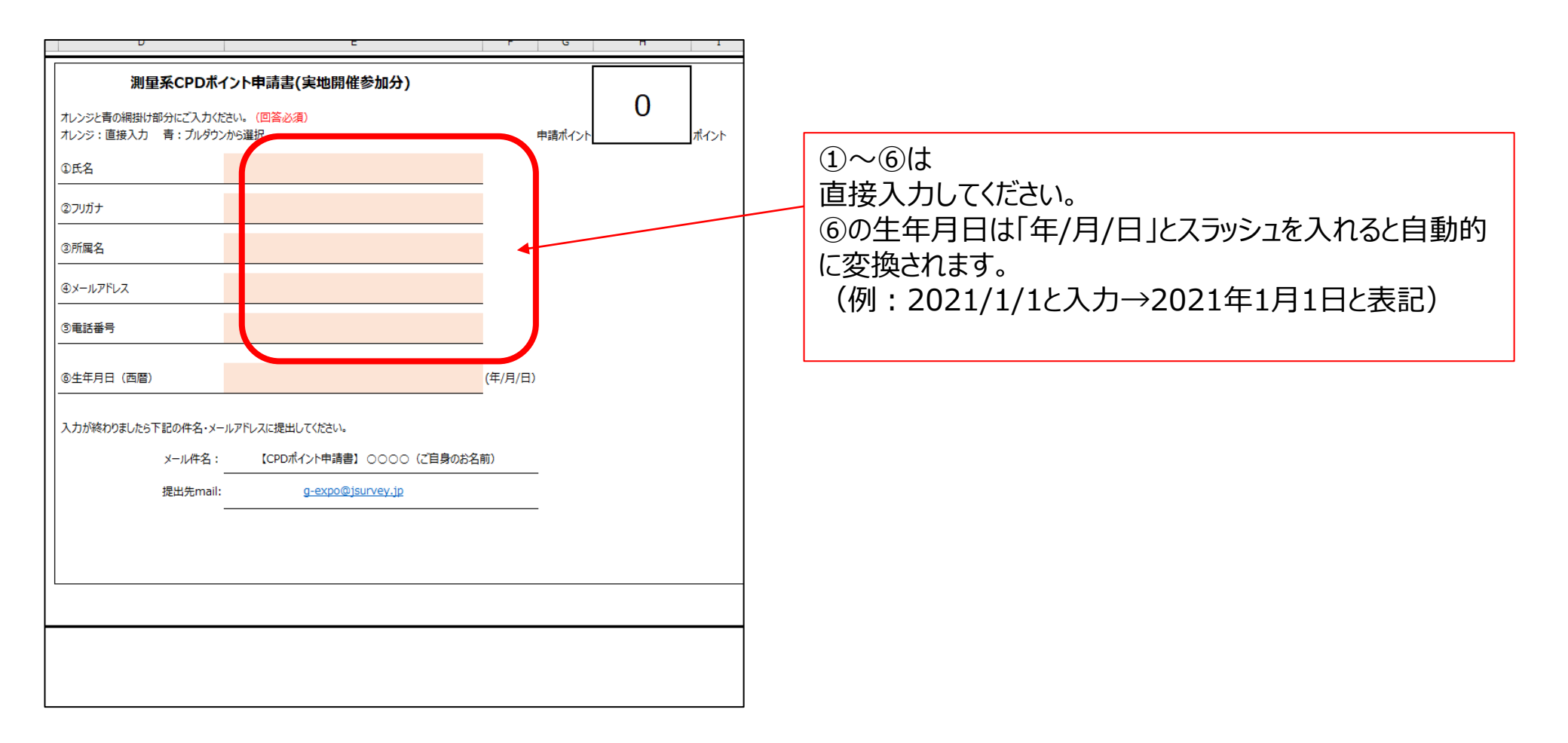

#### 申請書シートの入力が終わったら、次のシートに入力をお願いします。下の部分からシート移動します。

| /                                                                                     |                                                                             |
|---------------------------------------------------------------------------------------|-----------------------------------------------------------------------------|
| ファイル ホーム 挿入 描画 ページレイアウト 数式 データ 校閲 表示 開発 ヘルプ                                           | Acrobat                                                                     |
| ▲ 切り取り<br>メイリオ ↓10 ↓ A <sup>*</sup> A <sup>*</sup> 三 三 ★ * お折り返                       | して全体を表示する 標準 - 標準 2 標準 - デ - トS                                             |
|                                                                                       | 結合して中央揃え × 昭 × % 9 5.0 -00 条件付き テーブルとして どちらでもない 悪い ▼ 挿入 削除 書式 ショ式設定 ◇ クリア × |
| クリップボード 13 フォント 13 配置                                                                 | ち 数値 ら スタイル セル                                                              |
| B32 ▼ : × √ f <sub>*</sub>                                                            |                                                                             |
| A B C                                                                                 | D E F G H I J                                                               |
| 2 地理空間情報フォーラム2025 測量系CPDポイント申請に関する注意事項                                                | 測星系CPDポイント申請書(実地開催参加分)                                                      |
|                                                                                       |                                                                             |
| 本甲請にあたり以下の注意事項を问意いただけたものとします。                                                         | オレンジ:直接入力 青: ブルダウンから選択 申請ポイント ポイント                                          |
| 7 ・申請は実地開催に参加した申請者本人のみが可能です。本人以外の申請が発覚した場合には、付与した<br>ポイント1世の消します。                     | 0.F.A                                                                       |
| 9 ・ポイントは「測量系CPDポイント」のみ申請可能です。                                                         | ©رالالار<br>10                                                              |
| <sup>▲</sup> •G空間EXPO Webサイトに掲載されているコンテンツを無断で視製、放送(有線・無線)、上映、公開、  会ちが「オマンドは」ます        | <u>्राम</u> ्य                                                              |
|                                                                                       |                                                                             |
| 13 申請書について                                                                            |                                                                             |
| <ul> <li>・受講証明書は本申請書を提出期限までに地理空間情報フォーラム運営事務局に提出した</li> <li>15 場合のみ発行いたします。</li> </ul> | ③電話番号                                                                       |
| 申請書提出期限:2025年2月21日(金)                                                                 |                                                                             |
| ・取得可能なポイントは実地開催参加分1ポイントです。                                                            | ⑥生年月日(西暦)<br>(年/月/日)                                                        |
| 実地開催参加分:ブース展示2者以上に関する「技術的意見または感想 200字以上」                                              | 1 十式(約5)(1) 1 1 1 1 1 1 1 1 1 1 1 1 1 1 1 1 1 1                             |
| 21 ※2025年はオンラインは対象外となります。<br>・エクセルデータのまま事務局にメールでご提出したさい。                              |                                                                             |
| 22 提出先nail:g-expo@jsurvey.jp                                                          | X-INFA: (CPD/M4/FY研留者) 0000 (と目前のの名前))                                      |
| 23<br>・提出の際のメールの件名は、「【CPDポント申請書】 〇〇〇〇(ご自身のお名前)」でお送めたさい。                               | 提出先mail: <u>g-expo@jsurvey.jp</u>                                           |
| 24 ・記入漏れがあった場合は、受講証明白は発行できませんので、申請の際は記入漏れ等がないか                                        |                                                                             |
| 25 必ずご確認(ださい。                                                                         |                                                                             |
| 26                                                                                    |                                                                             |
| 27 28                                                                                 |                                                                             |
| 29<br>30                                                                              |                                                                             |
| 31                                                                                    |                                                                             |
| 33                                                                                    |                                                                             |
| 35                                                                                    |                                                                             |
| 36 · · · · · · · · · · · · · · · · · · ·                                              | : <b>D</b>                                                                  |
| 准備完了                                                                                  | : [4]                                                                       |

## 記入方法は以下のとおりです。 記入漏れがあった場合は、受講証明書は発行できませんので、記入漏れ等がないか必ずご確認ください。

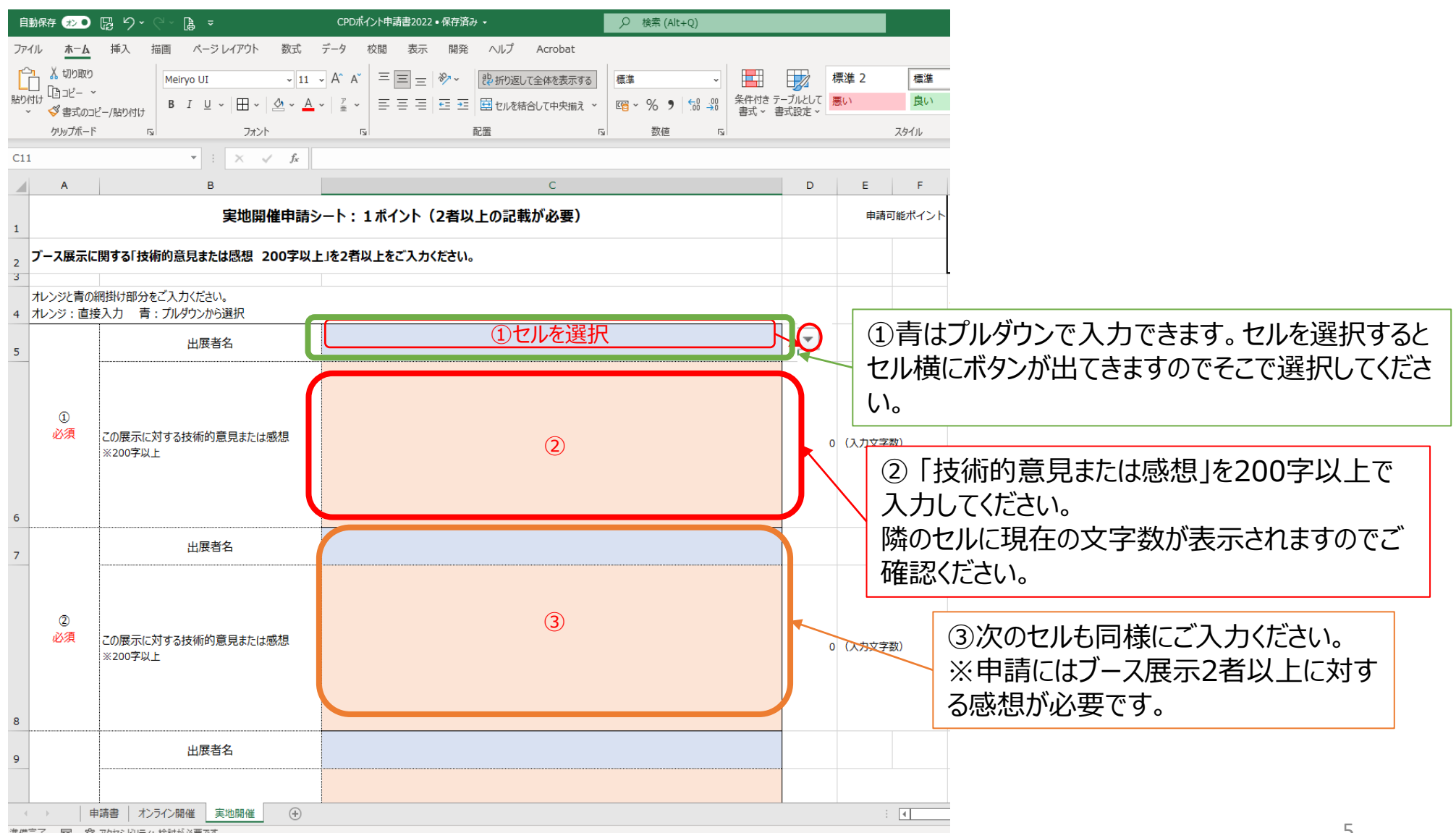

すべての記入が終わったら申請書シートに移動して1ポイントと数が反映されているか確認してください。 そのうえで必須項目の入力が完了していることを確認いただき、エクセルデータのまま<u><g-expo@jsurvey.jp></u>へ 送付してください。 エクセルファイル名は「【CPDポイント申請書】 〇〇〇〇(ご自身のお名前)」としてください。

受講証明書の発行は2月末を予定しておりますが、申請数によっては受講証明書発行までにお時間をいただく場合がございます。何卒ご容赦ください。

| U                                         | Ľ                        | F G     |   |
|-------------------------------------------|--------------------------|---------|---|
| 測量系CPDポイン                                 | ット申請書(実地開催参加分)           |         |   |
| オレンジと青の網掛け部分にご入力くださ<br>オレンジ:直接入力 青:ブルダウンカ | い。(回答必須)<br>ら選択          | 申請、イント  | 0 |
| D氏名                                       |                          |         |   |
| 2フリガナ                                     |                          |         |   |
| ③所属名                                      |                          |         |   |
| ④メールアドレス                                  |                          |         |   |
| ③電話番号                                     |                          |         |   |
| ⑥生年月日 (西暦)                                |                          | (年/月/日) |   |
| 入力が終わりましたら下記の件名・メール                       | アドレスに提出してください。           |         |   |
| メール件名:                                    | 【CPDポイント申請書】 ○○○○(ご自身のお名 | 3前)     |   |
| <br>提出先mail:                              | <u>g-expo@jsurvey.jp</u> |         |   |
| _                                         |                          |         |   |
|                                           |                          |         |   |
|                                           |                          |         |   |
|                                           |                          |         |   |
|                                           |                          |         |   |